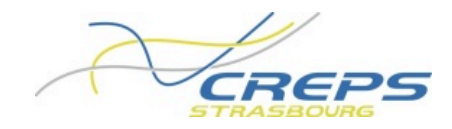

## PRENDRE UN RENDEZ-VOUS MEDICAL VIA LE SITE DU CREPS

- 1. Se rendre sur le site du CREPS de Strasbourg : <u>https://www.creps-strasbourg.sports.gouv.fr/</u>
- 2. Rendez-vous sur le menu PERFORMER puis RENDEZ-VOUS MEDICAL
- 3. Créer son compte en cliquant sur l'onglet *CREER UN COMPTE* (uniquement lors de la première connexion, sinon passez à l'étape 5).

| RENDEZ-VOUS SERVICE MÉDICAL – CONNEXION           |                 |
|---------------------------------------------------|-----------------|
| Merci de vous connecter pour utiliser ce service. |                 |
| Identifiant ou e-mail                             |                 |
|                                                   |                 |
| Mot de passe                                      |                 |
|                                                   |                 |
| Se connecter                                      | Créer un compte |

- 4. Entrer ses coordonnées :
  - Le nom d'utilisateur (identifiant) correspond à Prénom.NOM
  - Le mot de passe doit contenir au moins un chiffre, une majuscule et au minimum 8 caractères
  - Valider ensuite en cliquant sur S'inscrire
- 5. Entrer son adresse e-mail (ou identifiant) et le mot de passe créé précédemment puis cliquer sur *SE CONNECTER*
- 6. Prendre ensuite son rendez-vous

## RENDEZ-VOUS MÉDICAL Veuillez choisir un service: Catégorie de soin Type de soin Praticien choisir une catégorie ۲ choisir... ۲ ۲ n'importe lequel Je suis disponible le ou après lun mar mer jeu Début Terminé par 29 août 2018 8 h 00 min 🔹 20 h 00 min 🔻

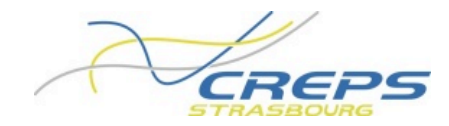

## 7. Choisir ensuite la plage qui convient

PRENDRE UN RENDEZ-VOUS

Ci-dessous vous trouverez une liste de case disponibles pour Maladie chez ZIGNANI Mathieu.

Cliquez sur une case pour continuer la réservation.

| JEU, JUIL 06  | LUN, JUIL 10  | JEU, JUIL 13  | LUN, JUIL 17  | JEU, JUIL 20  | LUN, JUIL 24  | JEU, JUIL 27  | LUN, JUIL 31  | JEU, AOÛT 0 |
|---------------|---------------|---------------|---------------|---------------|---------------|---------------|---------------|-------------|
| 0 15 H 00 MIN | 0 16 H 30 MIN | 0 15 H 00 MIN | 0 16 H 30 MIN | 0 15 H 00 MIN | 0 16 H 30 MIN | 0 15 H 00 MIN | 0 16 H 30 MIN | ○ 15 H 00 M |
| 0 15 H 10 MIN | 0 16 H 40 MIN | 0 15 H 10 MIN | 0 16 H 40 MIN | 0 15 H 10 MIN | 0 16 H 40 MIN | 0 15 H 10 MIN | 0 16 H 40 MIN | 0 15 Н 10 М |
| 0 15 H 20 MIN | 0 16 H 50 MIN | 0 15 H 20 MIN | 0 16 H 50 MIN | 0 15 H 20 MIN | 0 16 H 50 MIN | 0 15 H 20 MIN | 0 16 H 50 MIN | 0 15 H 20 M |
| 0 15 H 30 MIN | 0 17 H 00 MIN | 0 15 H 30 MIN | 0 17 H 00 MIN | 0 15 H 30 MIN | 0 17 H 00 MIN | 0 15 H 30 MIN | 0 17 H 00 MIN | 0 15 H 30 M |
| 0 15 H 40 MIN | 0 17 H 10 MIN | 0 15 H 40 MIN | 0 17 H 10 MIN | 0 15 H 40 MIN | 0 17 H 10 MIN | 0 15 H 40 MIN | 0 17 H 10 MIN | 0 15 H 40 M |
| 0 15 H 50 MIN | 0 17 H 20 MIN | 0 15 H 50 MIN | 0 17 H 20 MIN | 0 15 H 50 MIN | 0 17 H 20 MIN | 0 15 H 50 MIN | 0 17 H 20 MIN | 0 15 H 50 M |
| 0 16 H 00 MIN | 0 17 H 30 MIN | 0 16 H 00 MIN | 0 17 H 30 MIN | 0 16 H 00 MIN | 0 17 H 30 MIN | 0 16 H 00 MIN | 0 17 H 30 MIN | 0 16 H 00 M |
| 🔵 16 Н 10 МІМ | 0 17 H 40 MIN | 0 16 H 10 MIN | 0 17 H 40 MIN | 0 16 H 10 MIN | 0 17 H 40 MIN | 0 16 H 10 MIN | 0 17 H 40 MIN | 0 16 Н 10 М |
| 0 16 H 20 MIN | 0 17 H 50 MIN | 0 16 H 20 MIN | 0 17 H 50 MIN | 0 16 H 20 MIN | 0 17 H 50 MIN | 0 16 H 20 MIN | 0 17 H 50 MIN | 0 16 H 20 M |
| 0 16 H 30 MIN | 0 18 H 00 MIN | 0 16 H 30 MIN | 0 18 H 00 MIN | 0 16 H 30 MIN | 0 18 H 00 MIN | 0 16 H 30 MIN | 0 18 H 00 MIN | 0 16 н 30 м |

8. Valider son rendez-vous (le renseignement du numéro de portable n'est pas obligatoire à cette étape).

| PRENDRE UN RENDEZ-VOUS                                                           |                                                                                                    |                                                   |  |  |  |  |  |
|----------------------------------------------------------------------------------|----------------------------------------------------------------------------------------------------|---------------------------------------------------|--|--|--|--|--|
| Vous avez choisi de réserver Maladie po<br>Veuillez remplir vos coordonnées dans | our ZIGNANI Mathieu a 15 h 00 min le 6 juillet 2023. Le p<br>le formulaire pour continuer la réservation. | rix de ce service est de 0€.                      |  |  |  |  |  |
| Nom                                                                              | Téléphone                                                                                                 | Email                                             |  |  |  |  |  |
| Mathieu CHAMPAGNE                                                                | ● ● ● ● ● ● ● ● ● ● ● ● ● ● ● ● ● ● ●                                                                     | Mathieu.CHAMPAGNE@creps-strasbourg.sports.gouv.fr |  |  |  |  |  |
| RETOUR                                                                           |                                                                                                    | SUIVANT                                           |  |  |  |  |  |
| L COMMENT PRENDRE UN RENDEZ-VOUS                                                 |                                                                                                    |                                                   |  |  |  |  |  |

Vous allez recevoir un mail de confirmation. Dans le cas contraire, vérifiez vos spams ou courriers indésirables.

Vous pouvez **annuler** votre rendez-vous en cliquant sur l'onglet *Rendez-vous* du menu *PERFORMER* sur la page d'accueil du site. Vous devez descendre sur la page jusqu'à apercevoir *Annuler un rendez-vous*. Toute annulation doit être anticipée pour permettre une bonne gestion du service médical et une réattribution des rendez-vous pour d'autres sportifs.

| ANNULER UN RENDEZ-VOUS       |              |      |       |         |  |  |  |  |
|------------------------------|--------------|------|-------|---------|--|--|--|--|
| RENDEZ-VOUS                  |              |      |       |         |  |  |  |  |
| Catégorie de soin            | Type de soin | Date | Heure | Annuler |  |  |  |  |
| Pas de rendez-vous trouvées. |              |      |       |         |  |  |  |  |